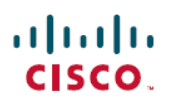

## Firepower Management Center 및 Cisco SaaS(Security Analytics and Logging) 통합 가 이드

초판: 2020년 7월 21일 최종 변경: 2020년 7월 21일

## Firepower 및 SaaS(Cisco Security Analytics and Logging) 통합 Cisco Security Analytics and Logging(SaaS)

Firepower 이벤트를 저장하는 데 추가 공간이 필요한 경우 Cisco Security Analytics and Logging(SaaS) 를사용하여 Firepower 이벤트를 스토리지용 Stealthwatch 클라우드에 전송하고, 필요에 따라 Stealthwatch 클라우드를 사용하여 보안 애널리틱스에 Firepower 이벤트 데이터를 제공할 수 있습니다.

이 통합은 FMC(Firepower Management Center)에서 관리하는 FTD(Firepower Threat Defense) 디바이스 와 관련이 있습니다. 이 문서는 Firepower 소프트웨어를 실행하지 않는 디바이스, FDM(Firepower Device Manager)에서 관리하는 디바이스 또는 FMC에서 관리하는 비 FTD 디바이스에는 적용되지 않 습니다.

Cisco Security Analytics and Logging(SaaS) 에 관한 자세한 내용은 https://www.cisco.com/c/en/us/products/ security/security-analytics-logging/index.html의 내용을 참조하십시오.

## Cisco Security Analytics and Logging 원격 이벤트 스토리지 옵션 비교

다음은 이벤트 데이터를 외부(Firepower Management Center)에 저장하는 비슷하지만 다른 옵션입니다.

| 온프레미스                                  | SaaS                                                 |
|----------------------------------------|------------------------------------------------------|
| 방화벽 뒤에서 스토리지 시스템을 구매, 라이선<br>싱, 설정합니다. | 라이선스 및 데이터 스토리지 요금제를 구매하고<br>Cisco 클라우드로 데이터를 전송합니다. |
| 지원되는 이벤트 유형:                           | 지원되는 이벤트 유형:                                         |
| • 연결                                   | • 연결                                                 |
| • 보안 인텔리전스                             | • 보안 인텔리전스                                           |
| • 침입                                   | • 침입                                                 |
| • 파일 및 악성코드                            | • 파일 및 악성코드                                          |

| 온프레미스                                                                            | SaaS                             |
|----------------------------------------------------------------------------------|----------------------------------|
| 시스템 로그를 통해 이벤트를 스토리지로 전송합                                                        | 시스템 로그를 통해 이벤트를 스토리지로 전송합        |
| 니다.                                                                              | 니다.                              |
| Stealthwatch Management Console 어플라이언스를                                          | 라이선스에 따라 CDO 또는 Stealthwatch의 이벤 |
| 사용하여 이벤트를 확인합니다. FMC 이벤트 뷰                                                       | 트를 확인합니다. FMC 이벤트 뷰어에서 교차 실      |
| 어에서 교차 실행합니다.                                                                    | 행합니다.                            |
| 자세한 내용은 Firepower Management Center설정 가이드 또는 온라인 도움말의 데이터 스토리지 것에 있는 링크를 참조하십시오. |                                  |

## SAL(SaaS) 통합을 위한 요구 사항 및 사전 요건

| 요구 사항 또는 사전 조<br>건 유형     | 요건                                                            |  |
|---------------------------|---------------------------------------------------------------|--|
| Firepower                 | Firepower Threat Defense 디바이스를 관리하는 Firepower Management Cent |  |
|                           | Firepower 릴리스 6.4 이상                                          |  |
|                           | 필수 버전은 FMC 및 모든 관리되는 FTD 디바이스에 적용됩니다.                         |  |
|                           | Firepower 시스템을 구축하고 이벤트를 성공적으로 생성해야 합니다.                      |  |
| 지역 클라우드                   | 이벤트를 전송할 지역 클라우드를 결정합니다.                                      |  |
|                           | 이벤트는 다른 지역 클라우드에서 보거나 이동할 수 없습니다.                             |  |
| 데이터 요금제                   | 시스템에 필요한 클라우드 스토리지의 양을 결정합니다.                                 |  |
|                           | 스토리지 요구 사항 계산 및 데이터 계획 구매, 4 페이지의 내용을 참조하<br>십시오.             |  |
| 라이선싱                      | • Cisco Security Analytics and Logging 라이센스: 임의               |  |
|                           | 라이선싱 옵션 및 설명은 SAL(SaaS) 라이선스, 3 페이지의 내용을 참<br>조하십시오.          |  |
|                           | • CDO 라이센스: 추가 CDO 라이센싱이 필요하지 않습니다.                           |  |
|                           | • Stealthwatch Cloud 라이센스: 추가 라이센싱이 필요하지 않습니다.                |  |
|                           | • Firepower 라이센스: 추가 Firepower 라이센싱이 필요하지 않습니다.               |  |
| 어카운트                      | 이 통합을 위한 라이센스를 구매하면 이 기능을 지원하기 위한 CDO 테넌<br>트 계정이 제공됩니다.      |  |
| 지원되는 Firepower 이<br>벤트 유형 | 침입, 연결, 보안 인텔리전스, 파일 및 악성코드 이벤트                               |  |

| 요구 사항 또는 사전 조<br>건 유형 | 요건                                 |
|-----------------------|------------------------------------|
| 추가 사전 요건              | 각 절차의 시작하기 전에 또는 사전 요건 섹션을 참조하십시오. |

#### SAL(SaaS) 라이선스

| 라이선스                       | 세부사항                                                                                                    |
|----------------------------|----------------------------------------------------------------------------------------------------|
| 무료 평가판                     | 30일 무료 평가판 라이선스를 받으려면 https://info.securexanalytics.com/<br>sal-trial.html을(를) 방문하십시오.                                                                                                    |
| 로깅 및 문제 해결                 | Cisco 클라우드에 이벤트를 저장하고 CDO 웹 인터페이스를 사용하<br>여 저장된 이벤트를 보고 필터링합니다.                                                                                                    |
| (선택사항)로깅 분석 및 탐지           | 시스템은 FTD 이벤트에 Stealthwatch Cloud 동적 엔터티 모델링을 적<br>용하고, 행동 모델링 분석을 사용하여 Stealthwatch Cloud 관찰 및 알<br>림을 생성할 수 있습니다. Cisco SSO(Single Sign-On)를 사용하여 CDO<br>에서 사용자에게 프로비저닝된 Stealthwatch Cloud 포털로 교차 실행<br>할 수 있습니다. |
|                            | SAL용 라이선스를 구매하면 로그 보기용 CDO 테넌트 및 위협 탐지<br>용 SWC 인스턴스에 대한 액세스 권한이 제공됩니다. SAL 사용자는<br>SAL이 제공하는 결과를 위해 이 두 포털에 액세스하기 위해 별도의<br>CDO 또는 SWC 라이센스가 필요하지 않습니다.                                                            |
| (선택사항) 전체 네트워크 분<br>석 및 탐지 | 시스템은 FTD 이벤트와 네트워크 트래픽 모두에 동적 엔터티 모델링<br>을 적용하고 관찰 및 알림을 생성합니다. Cisco SSO(Single Sign-On)를<br>사용하여 CDO에서 사용자에게 프로비저닝된 Stealthwatch Cloud 포<br>털로 교차 실행할 수 있습니다.                                                     |
|                            | SAL용 라이선스를 구매하면 로그 보기용 CDO 테넌트 및 위협 탐지<br>용 SWC 인스턴스에 대한 액세스 권한이 제공됩니다. SAL 사용자는<br>SAL이 제공하는 결과를 위해 이 두 포털에 액세스하기 위해 별도의<br>CDO 또는 SWC 라이센스가 필요하지 않습니다.                                                            |

SAL(SaaS) 라이선싱 옵션에 대한 자세한 내용은 *Cisco Security Analytics and Logging* 주문 가이드 (https://www.cisco.com/c/en/us/products/collateral/security/security-analytics-logging/guide-c07-742707.html) 를 참조하십시오.

SAL(SaaS) 라이선스는 이러한 제품 중 하나에 대한 별도의 라이선스를 보유하지 않고도 Cisco Defense Orchestrator 테넌트를 사용하여 분석을 위해 방화벽 로그 및 SWC(Stealthwatch Cloud) 인스턴스를 볼 수있는 권한을 제공합니다.

SAL(SaaS) 라이선스를 구매하려면 공인 Cisco 영업 담당자에게 문의하거나 주문 가이드(위의 링크) 를 참조하여 SAL-SUB로 시작하는 PID를 찾아보십시오.

이 제품에 대한 추가 정보는 여기(https://apps.cisco.com/Commerce/guest)에 있습니다.

#### 스토리지 요구 사항 계산 및 데이터 계획 구매

Cisco 클라우드가 FTD 에서 매일 수신하는 이벤트 수를 반영하는 데이터 플랜을 구매해야 합니다. 이 를 "일일 수집 속도"라고 합니다.

데이터 스토리지 요구 사항을 추정하려면 다음을 수행합니다.

- (권장사항) 구매하기 전에 Cisco Security Analytics and Logging(SaaS) 무료 평가판에 참여해주십 시오. SAL(SaaS) 라이선스, 3 페이지의 내용을 참조하십시오.
- https://ngfwpe.cisco.com/ftd-logging-estimator의 로깅 볼륨 견적 도구를 사용하십시오.

데이터 플랜은 다양한 일일 볼륨으로, 연간 단위로 제공됩니다. 데이터 플랜에 대한 자세한 내용은 https://www.cisco.com/c/en/us/products/collateral/security/security-analytics-logging/guide-c07-742707.html 에서 *Cisco Security Analytics* 및 로깅 주문 가이드를 참조하십시오.

<sup>참고</sup> SAL(SaaS) 라이선스 및 데이터 플랜을 보유하고있는 경우 나중에 다른 라이선스를 취득할 수 있으며, 이것만 있으면 다른 데이터 플랜을 구매할 필요가 없습니다. 네트워크 트래픽 처리량이 변경되어 다 른 데이터 플랜을 취득하는 경우에는 다른 SAL(SaaS) 라이선스를 구입하지 않아도됩니다.

# SAL(SaaS)에서 시스템 로그를 사용하여 이벤트 데이터 스토리지를 설정하는 방법

|    | 수행해야 할 작업                         | 추가 정보                                                   |
|----|-----------------------------------|---------------------------------------------------------|
| 단계 | 요구 사항 및 사전 요건 검토                  | SAL(SaaS) 통합을 위한 요구 사항 및 사전 요<br>건, 2 페이지의 내용을 참조하십시오.  |
| 단계 | 필요한 라이선스, 계정 및 데이터 스토리지<br>요금제 받기 | 승인된 Cisco 영업 담당자에게 문의하십시오.                              |
| 단계 | 다단계 인증을 사용하여 CDO 액세스 설정           | CDO에 로그인에 대한 내용은 CDO 온라인 도<br>움말의 지침을 참조하십시오.<br>선택합니다. |

|    | 수행해야 할 작업                                                                              | 추가 정보                                                                     |
|----|----------------------------------------------------------------------------------------|---------------------------------------------------------------------------|
| 단계 | VMWare 가상 머신에 온프레미스<br>SDC(Secure Device Connector) 설정                                 | 이 구성 요소는 Firepower 디바이스에서 이벤<br>트를 전송할 구성 요소인 SEC의 설치를 활성<br>화할 때만 필요합니다. |
|    |                                                                                        | CDO 온라인 도움말에 설명된 대로 다음 중<br>하나를 사용합니다.                                    |
|    |                                                                                        | • (기본 설정) CDO 제공 VM 이미지를 사<br>용합니다.                                       |
|    |                                                                                        | • CDO 제공 이미지를 사용하지 않고 SDC<br>를 생성합니다.                                     |
|    |                                                                                        | 중요! 절차 사전 요건을 건너뛰지 마십시오.<br>그러나 이 통합에 적용되지 않는 온보딩에 대<br>한 정보는 무시하십시오.     |
| 단계 | 방금 생성한 SDC 가상 머신에 SEC(Secure<br>Event Connector)를 설치합니다.                               | 이는 Firepower 디바이스에서 이벤트를 전송<br>할 구성 요소입니다.                                |
|    |                                                                                        | 보안 이벤트 커넥터 설치에 대한 지침은 CDO<br>온라인 도움말을 참조하십시오.                             |
|    |                                                                                        | 중요! 절차 사전 요건을 건너뛰지 마십시오.<br>그러나 이 통합에 적용되지 않는 온보딩에 대<br>한 정보는 무시하십시오.     |
| 단계 | 관리되는 디바이스에서 시스템 로그 이벤트<br>를 SEC로 전송하도록 FMC를 설정합니다.                                     | FTD 디바이스에서 보안 이벤트 시스템 로그<br>메시지 보내기, 6 페이지                                |
| 단계 | 이벤트가 성공적으로 전송되고 있는지 확인                                                                 | 이벤트 보기 및 작업, 9 페이지의 내용을 참<br>조하십시오.                                       |
| 단계 | (선택사항) 클라우드로 연결 이벤트를 전송<br>하는 경우 FMC에 저장하지 않으려면 FMC<br>에서 해당 스토리지를 비활성화합니다.            | FMC 온라인 도움말의 데이터베이스 이벤트<br>제한 항목에서 연결 이벤트에 대한 정보를 참<br>조하십시오.             |
| 단계 | (선택사항) FMC에 표시되는 이벤트에서 클<br>라우드의 관련 이벤트로 쉽게 피봇할 수 있<br>도록 FMC에서 CDO로 교차 실행을 설정합<br>니다. | FMC의 온라인 도움말을 참조하십시오.                                                     |
| 단계 | (선택 사항) CDO에서 일반 설정 구성                                                                 | 예를 들어 Cisco 지원 담당자가 데이터를 사<br>용할 수 없게 할 수 있습니다.                           |
|    |                                                                                        | CDO 온라인 도움말에서 General Settings(일<br>반 설정)를 참조하십시오.                        |

시스템 로그를 사용하여 SAL(SaaS)에 Firepower 이벤트 보내기 개요

|    | 수행해야 할 작업                                         | 추가 정보                                   |
|----|---------------------------------------------------|-----------------------------------------|
| 단계 | (선택사항)동료가 이벤트를 보고 작업할 수<br>있도록 CDO 사용자 계정을 생성합니다. | CDO 온라인 도움말에서 새 CDO 사용자 생성<br>을 참고하십시오. |
| 단계 |                                                   |                                         |

#### 시스템 로그를 사용하여 SAL(SaaS)에 Firepower 이벤트 보내기 개요

SAL(SaaS)(Cisco Security Analytics and Logging(SaaS))를 사용하면 Firepower 디바이스에서 이벤트를 네트워크상의 가상 머신에 설치된 SEC(Security Event Connector)에 시스템 로그 메시지로 전송하고 이 SEC는 스토리지용 Stealthwatch 클라우드에 이벤트를 전달합니다. 사용자는 웹 기반 CDO(Cisco Defense Orchestrator) 포털을 사용하여 이벤트를 보고 작업할 수 있습니다. 구매한 SAL 라이선스에 따라 Stealthwatch 클라우드 포털을 사용하여 해당 제품의 분석 기능에 액세스할 수도 있습니다.

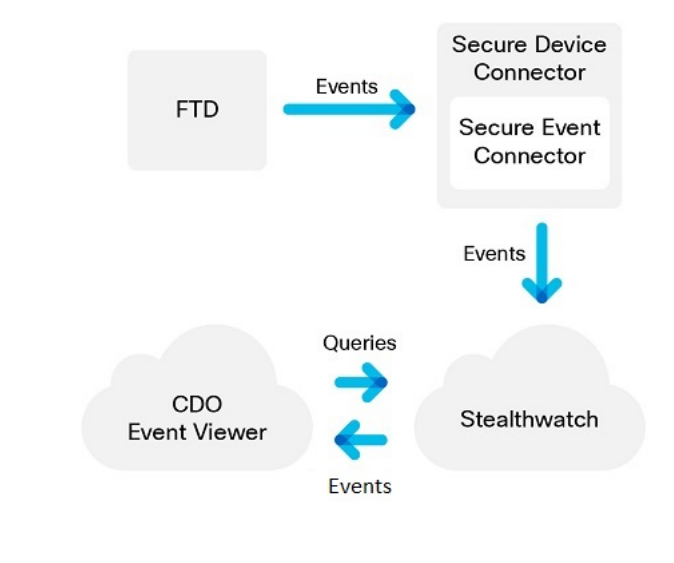

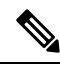

참고 CDO 포털에 있는 대부분의 기능은 이 통합에 적용되지 않습니다. 예를 들어 CDO는 디바이스를 관 리하지 않으므로 디바이스가 CDO에 온보딩되지 않습니다.

FTD 디바이스에서 보안 이벤트 시스템 로그 메시지 보내기

이 절차에서는 에서 관리하는Firepower Management Center FTD 디바이스에서 보안 이벤트(연결, 보 안 인텔리전스, 침입, 파일 및 악성코드 이벤트)에 대한 시스템 로그 메시지를 전송하기 위한 모범 사 례 설정을 설명합니다.

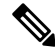

참고 대부분의 FTD 시스템 로그 설정은 보안 이벤트에 적용되지 않습니다. 이 절차에 설명된 옵션만 설정 하십시오. 시작하기 전에

- Firepower Management Center에서 보안 이벤트를 생성하도록 정책을 설정하고 표시될 것으로 예 상되는 이벤트가 Analysis(분석) 메뉴의 해당 테이블에 나타나는지 확인합니다.
- 시스템 로그 서버 IP 주소, 포트 및 프로토콜(UDP 또는 TCP)을 수집합니다.

CDO에 로그인합니다. 그런 다음 CDO 브라우저 창의 오른쪽 상단에 있는 사용자 메뉴에서 Secure Connector(보안 커넥터)를 선택합니다. Secure Event Connector(보안 이벤트 커넥터)를 클릭하면 오른쪽에 필요한 정보가 표시됩니다.

- 디바이스가 시스템 로그 서버에 연결할 수 있는지 확인합니다.
- FMC 온라인 도움말의 "연결 로깅" 장에서 추가 정보를 참조하십시오.

프로시저

단계1 Firepower Management Center 웹 인터페이스에 로그인합니다.

단계2 FTD 디바이스에 대한 시스템 로그 설정을 구성합니다.

- a) Devices(디바이스) > Platform Settings(플랫폼 설정)를 클릭합니다.
- b) FTD 디바이스와 연결된 플랫폼 설정 정책을 편집합니다.
- c) 왼쪽 탐색 창에서 시스템 로그를 클릭합니다.
- d) Syslog Servers(시스템 로그 서버)를 클릭하고 Add(추가)를 클릭하여 서버, 프로토콜, 인터페이스 및 관련 정보를 입력합니다.

위의 CDO에서 수집한 IP 주소, 포트 및 프로토콜을 사용합니다.

EMBLEM 형식 및 보안 시스템 로그는 이 통합에서 지원되지 않습니다.

이 페이지의 옵션에 대한 질문이 있는 경우 FMC 온라인 도움말의 "시스템 로그 서버 설정" 항목 을 참조하십시오.

- e) Syslog Settings(시스템 로그 설정)를 클릭하고 다음 설정을 구성합니다.
  - Syslog 메시지에서 타임스탬프 활성화
  - 타임스탬프 형식
  - Syslog 디바이스 ID 활성화
- f) Logging Setup(로깅 설정)을 클릭합니다.
- g) Send syslogs in EMBLEM format(EMBLEM 형식으로 시스템 로그 전송)이 선택되지 않았는지 확인합니다.
- h) 설정을 Save(저장)합니다.
- 단계3 액세스 제어 정책(파일 및 악성코드 로깅 포함)에 대한 일반 로깅 설정을 구성합니다.
  - a) Policies(정책) > Access Control(액세스 제어)을 클릭합니다.
  - b) 해당 액세스 제어 정책을 편집합니다.
  - c) Logging(로깅)을 클릭합니다.

- d) FTD 6.3 이상: 디바이스에 구축된 FTD 플랫폼 설정 정책에 설정된 시스템 로그 설정을 사용합니다.를 선택합니다.
- e) (선택사항) Syslog Severity(시스템 로그 심각도)를 선택합니다.
- f) 파일 및 악성코드 이벤트를 전송하려면 Send Syslog messages for File and Malware(파일 및 악성 코드 이벤트에 대해 시스템 로그 메시지 전송)를 선택합니다.
- g) Save(저장)를 클릭합니다.
- 단계4 액세스 제어 정책에 대한 보안 인텔리전스 이벤트에 대한 로깅을 활성화합니다.
  - a) 동일한 액세스 제어 정책에서 Security Intelligence(보안 인텔리전스) 탭을 클릭합니다.
  - b) 다음 각 위치에서 로깅( 🗳)를 클릭하여 연결의 시작과 끝 및 시스템 로그 서버를 활성화합니다.
    - DNS Policy(DNS 정책) 옆.
    - Block List(차단 목록) 상자에서 Networks(네트워크) 및 URL에 대해.
  - c) Save(저장)를 클릭합니다.
- 단계5 액세스 제어 정책에서 각 규칙에 대해 시스템 로그 로깅을 활성화합니다.
  - a) 동일한 액세스 제어 정책에서 Rules(규칙) 탭을 클릭합니다.
  - b) 편집할 규칙을 클릭합니다.
  - c) 규칙에서 Logging(로깅) 탭을 클릭합니다.
  - d) 연결의 시작 및 끝을 모두 활성화합니다.
  - e) 파일 이벤트를 로깅할 경우 Log Files(로그 파일)를 선택합니다.
  - f) Syslog Server(시스템 로그 서버)를 활성화합니다.
  - g) 규칙이 "Using default syslog configuration in Access Control Logging(세스 제어 기록에서 기본 시 스템 로그 컨피그레이션 사용)"인지 확인합니다.

재정의를 설정하지 마십시오.

- h) Add(추가)를 클릭합니다.
- i) 정책의 각 규칙에 대해 반복합니다.

단계6 침입 이벤트를 전송할 경우:

- a) 액세스 제어 정책과 연결된 침입 정책으로 이동합니다.
- b) 침입 정책에서 Advanced Settings(고급 설정) > Syslog Alerting(시스템 로그 알림)을 선택합니다. 정책이 액세스 제어 로깅에 대해 설정된 기본 설정을 사용하고 있는지 확인합니다.
- c) Back(뒤로)을 클릭합니다.
- d) 왼쪽 탐색창에서 Policy Information(정책 정보)을 클릭합니다.
- e) Commit Changes(변경 커밋)를 클릭합니다.

다음에 수행할 작업

• 변경을 완료한 경우, 매니지드 디바이스에 변경 사항을 구축합니다.

### 이벤트 보기 및 작업

클라우드에서 이벤트를 보고 검색하려면:

프로시저

단계1 브라우저를 사용하여 이벤트를 전송한 지역 CDO 클라우드로 이동합니다.

• 북미:

http://www.defenseorchestrator.com

• 유럽:

http://www.defenseorchestrator.eu

- 단계2 CDO에 로그인합니다.
- 단계3 탐색 막대에서 Monitoring(모니터링) > Event Logging(이벤트 로깅)을 선택합니다.
- 단계 4 Historical(기록) 탭을 사용하여 기록 이벤트 데이터를 볼 수 있습니다. 기본적으로 뷰어에는이 탭이 표시됩니다.
- 단계5 라이브 이벤트를 보려면 Live(라이브) 탭을 클릭합니다.

이 페이지에서 수행할 수 있는 작업에 대한 자세한 내용은 CDO 온라인 도움말에서 이벤트 보기에 대 한 지침을 참조하십시오.

다음에 수행할 작업

Logging Analytics and Detection(로깅 분석 및 탐지) 또는 Total Network Analytics and Detection(총 네트워크 분석 및 탐지) 라이선스가 있는 경우 CDO 온라인 도움말의 지침을 참조하여 Stealthwatch Cloud 포털로 교차 실행하십시오.

### FAQ

SAL에 대한 자세한 정보는 어디에서 확인할 수 있습니까?

SAL 시작하기 및 자주 묻는 질문(FAQ)도 참조하십시오.

Firepower 디바이스를 CDO에 온보딩해야 하나요?

아니요. CDO에 디바이스를 온보딩하지 마십시오.

SecureX 또는 Cisco Threat Response를 사용하는 경우 내 CDO 계정을 병합해야 하나요? 아니요. CDO 계정을 SecureX 및 Cisco Threat Response에 사용하는 계정과 병합하지 마십시오.